Aufgabe 14:

Starte die Anwendung "DNS-Server" auf dem Server 2.10. Füge einen neuen Mailaustausch mit der Maildomain filius.de und dem Domainnamen des Mailservers www.filius.de ein. Starte den Server erneut.

| DNS-Server             |                        |                       | e' 🖾 |
|------------------------|------------------------|-----------------------|------|
| Beenden Aktiv          | viere rekursive Domain | n-Auflösung           |      |
| Adressen (A)           | Mailaustausch (MX)     | Nameserver (NS)       |      |
| Maildomain:            |                        |                       |      |
| Domainname Mailserver: |                        |                       |      |
|                        | Hinzufügen Au          | swahi entfernen       |      |
| Maildomain             |                        | Domainname Mailserver |      |
| ilius.de.              | w                      | ww.filius.de.         |      |
|                        |                        |                       |      |
|                        |                        |                       |      |
|                        |                        |                       |      |
|                        |                        |                       |      |
|                        |                        |                       |      |
|                        |                        |                       |      |
|                        |                        |                       |      |

Nun muss nur noch das Email-Programm installiert und eingerichtet werden.